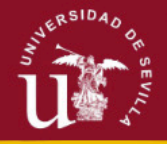

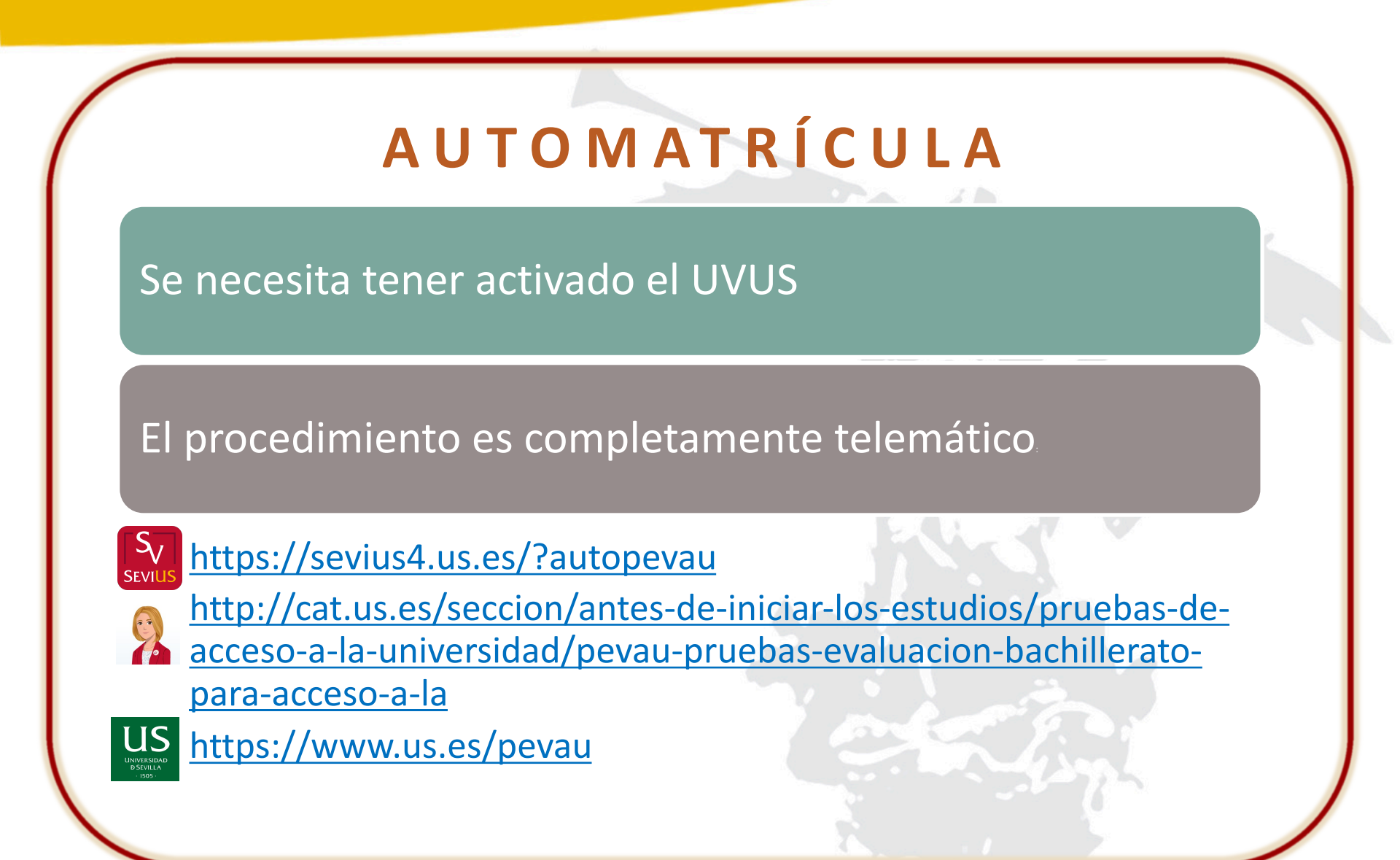

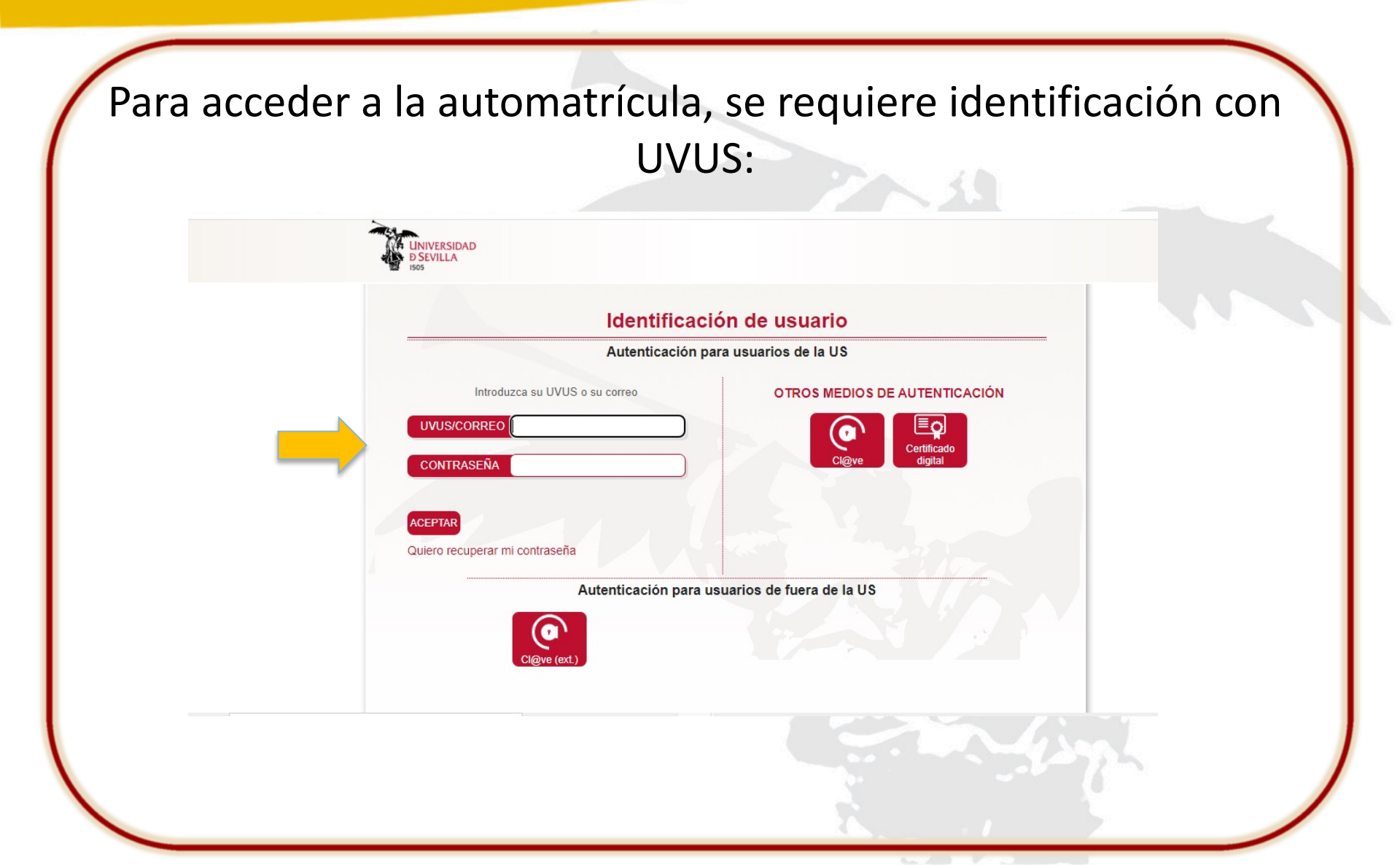

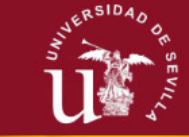

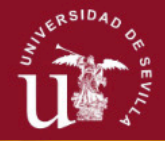

#### Pantalla de automatrícula

|                                                                      |                            |                                                                                                    |                                                                                                    | _                                                                                                    | _                                                                                                    |                                                                                                    |                                                                                                    |                                                                                                    |                                                                                                    | _                                                                                                    | _                             |
|----------------------------------------------------------------------|----------------------------|----------------------------------------------------------------------------------------------------|----------------------------------------------------------------------------------------------------|----------------------------------------------------------------------------------------------------|----------------------------------------------------------------------------------------------------|----------------------------------------------------------------------------------------------------|----------------------------------------------------------------------------------------------------|----------------------------------------------------------------------------------------------------|----------------------------------------------------------------------------------------------------|----------------------------------------------------------------------------------------------------|-------------------------------|
| UNIVERSIDAD<br>D SEVILLA<br>1505                                     | Secre                      | taría Virtual                                                                                                    |                                                                                                    |                                                                                                    |                                                                                                    |                                                                                                    |                                                                                                    |                                                                                                    | Sevilla, Miercoles 9                                                                                                    | de Febrero de 2022                                                                                                    | SI                            |
|                                                                      | ESTUDIANTES                | PERSONAL DOCE                                                                                                    | INTES OT                                                                                                    | ROS Q BUSCAI                                                                                                    | R ★ AÑADIRA                                                                                                    | A FAVORITOS                                                                                                    | 🖒 CERRAR SESIÓN                                                                                                    |                                                                                                    |                                                                                                    |                                                                                                    |                               |
| Favoritos<br>Administración de Sevius<br>Gestión de opciones de menú | 1                          | SOLICITU                                                                                                    | D DE MA                                                                                                    | TRÍCULA: PI                                                                                                    | RUEBA DE                                                                                                    | ACCES                                                                                                    | D Y ADMISIÓN                                                                                                    | A LA UNIVERS                                                                                                    | SIDAD                                                                                                    |                                                                                                    |                               |
| Recientes<br>SOLICITUD DE MATRÍCULA:                                 | PRUEBA DE                  | Tipo Docume                                                                                                    | nto:                                                                                                    | D                                                                                                    |                                                                                                    |                                                                                                    |                                                                                                    | Nº Documento:                                                                                                    |                                                                                                    |                                                                                                    |                               |
| Gestión de opciones de menú                                          | i                          | letra:                                                                                                    |                                                                                                    | s                                                                                                    |                                                                                                    |                                                                                                    |                                                                                                    | Nombre:                                                                                                    |                                                                                                    |                                                                                                    |                               |
| SOLICITUD DE PARTICIPACI<br>TRIBUNALES DE LA PRUEB                   | ÓN EN LOS<br>A DE ACCESO Y | Primer Apellie                                                                                                    | do:                                                                                                    |                                                                                                    |                                                                                                    |                                                                                                    |                                                                                                    | Segundo Apellido:                                                                                                    |                                                                                                    |                                                                                                    |                               |
| ADMISIÓN A LA UNIVERSIDA<br>Administración de Sevius                 | D                          | Sexo:                                                                                                    |                                                                                                    | O Hombre                                                                                                    | <ul> <li>Mujer</li> </ul>                                                                                                    |                                                                                                    |                                                                                                    | Fecha de<br>Nacimiento(DD/MN                                                                                                    |                                                                                                    |                                                                                                    |                               |
| Acción Social                                                        |                            | Provincia del                                                                                                    | Domicilio:                                                                                                    | 41-Sevilla                                                                                                    |                                                                                                    | ~                                                                                                    |                                                                                                    | /YYYY):<br>Localidad del<br>Domisilio:                                                                                                    |                                                                                                    |                                                                                                    |                               |
|                                                                      |                            | Domicilio:                                                                                                    |                                                                                                    |                                                                                                    |                                                                                                    |                                                                                                    |                                                                                                    | C.P.:                                                                                                    | -                                                                                                    |                                                                                                    |                               |
|                                                                      |                            | Correo:                                                                                                    |                                                                                                    |                                                                                                    |                                                                                                    |                                                                                                    |                                                                                                    | Movil:                                                                                                    |                                                                                                    |                                                                                                    |                               |
|                                                                      |                            | Tel.Fijo:                                                                                                    |                                                                                                    |                                                                                                    |                                                                                                    |                                                                                                    |                                                                                                    | Centro:                                                                                                    | 41                                                                                                    |                                                                                                    |                               |
|                                                                      |                            | Modalidad Cu                                                                                                    | ursada:                                                                                                    | 10003-CIE                                                                                                    | NCIAS                                                                                                    |                                                                                                    | ~                                                                                                    |                                                                                                    | _                                                                                                    |                                                                                                    |                               |
|                                                                      |                            |                                                                                                    | ESO: (Obliga                                                                                                    | toria nara estudi                                                                                                    | antes de Bach                                                                                                    | illerato I OE                                                                                                    | que no havan sune                                                                                                    | rado las Pruebas de é                                                                                                    | cceso con anterioridad                                                                                                    | n                                                                                                    |                               |
|                                                                      |                            | 1ª MATERIA                                                                                                    |                                                                                                    |                                                                                                    | untes de Duch                                                                                                    | merato LOL                                                                                                    | 2ª MATERIA                                                                                                    | ado las r raebas de r                                                                                                    |                                                                                                    | ,                                                                                                    |                               |
|                                                                      |                            | 3ª IDIOMA A                                                                                                    | 0000                                                                                                    | )- EXENTO ASIG                                                                                                    | NATURA                                                                                                    | × ,                                                                                                    | , 4º MATERIA TRO                                                                                                    | DNCAL DE                                                                                                    | 0000- EXENTO ASIG                                                                                                    | INATURA V                                                                                                    | ,                             |
|                                                                      |                            | ELEGIR:                                                                                                    |                                                                                                    |                                                                                                    |                                                                                                    |                                                                                                    | MODALIDAD EL                                                                                                    | EGIDA:                                                                                                    |                                                                                                    |                                                                                                    |                               |
|                                                                      |                            | MARCAR LAS I<br>MATERIAS DEI                                                                                                    | MATERIAS D<br>BERÁN SER                                                                                                    | e LAS QUE DESI<br>DIFERENTES A L                                                                                                    | A EXAMINARS<br>A TRONCAL D                                                                                                    | eran mejora<br>SE PARA LA<br>E MODALID                                                                                                    | ADMISIÓN (máximo<br>AD ELEGIDA EN LA                                                                                                    | uatro):PARA LOS ES<br>FASE DE ACCESO.                                                                                                    | TUDIANTES DE BACHIL                                                                                                    | LERATO, ESTA                                                                                                    | ٩S                            |
|                                                                      |                            | Materia 1:                                                                                                    | 0000- EX                                                                                                    | ENTO ASIGNATU                                                                                                    | RA                                                                                                    | ~                                                                                                    | Materia 2:                                                                                                    | 0000- EXENTO A                                                                                                    | SIGNATURA                                                                                                    | ~                                                                                                    |                               |
|                                                                      |                            | Materia 3:                                                                                                    | 0000- EXF                                                                                                    | ENTO ASIGNATU                                                                                                    | RA                                                                                                    | ~                                                                                                    | Materia 4:                                                                                                    | 0000- EXENTO A                                                                                                    | SIGNATURA                                                                                                    | ~                                                                                                    |                               |
|                                                                      |                            | Quedo enterado<br>plazos deberá s<br>anuncios de la s<br>Universidad.<br><b>Proteción de D</b><br>Ley Orgánica 30<br>presente tratami<br><b>conducentes a</b><br>del tratamiento,<br>junto a una info | ) de que cono<br>er entendida<br>sede donde te<br>latos. En apli<br>/2018, de Pro<br>liento, que tie<br>l <b>la obtenció</b><br>De acuerdo<br>rmación adici | ozco los plazos de<br>como desestimalu<br>enga lugar el exan<br>cación del principi<br>tección de Datos<br>ne como finalidad<br>n de un título uni<br>con las citadas no<br>onal más detallad | Resolución de<br>pria. También qu<br>nen, en el Vicen<br>o de transparen<br>Personales y Gi<br>, entre otras, el<br>versitario ofici<br>rmas, tiene den<br>a, en la Cláusul | este Procedi<br>Jedo informa<br>rectorado de<br>cia y lealtad<br>arantía de Du<br>"Acceso y la<br>al de la US"<br>echo a accec<br>a Informativa | miento, así como, de<br>do de que la comunia<br>Estudiantes (Pabelló<br>regulado en el Regla<br>erechos Digitales, se<br>a admisión de los e<br>El tratamiento se re-<br>ler, rectificar suprimir<br>:: <u>Gestión de Estudia</u> | que la falta de Resoluc<br>ación se efectuará mec<br>n de Brasil, Paseo de la<br>mento General de Prot<br>le informa de que la Un<br>tudiantes preunivers<br>aliza en el ejercicio de p<br>sus datos personales,<br>nes Oficiales de la US. | ción expresa al respecto d<br>diante la publicación en la<br>as Delicias, s/n) y/o en la<br>ección de Datos RGPD L<br>iversidad de Sevilla es re<br>tarrios a la US para curra<br>soderes públicos conferid<br>así como otros derechos | durante dichos<br>s tablones de<br>página Web de<br>IE2016/679 y el<br>isponsable del<br>iar estudios<br>os al responsabl<br>que puede cons | e la<br>n la<br>ble<br>isulta |
|                                                                      |                            | MARCAR "SI<br>(si sólo se pre                                                                                                    | ' SI SE PRES<br>esenta a sub                                                                                                    | SENTA A SUBIR I<br>ir nota en la Fase                                                                                                    | NOTA EN LA FA<br>e de admisión,                                                                                                    | SE DE ACO<br>debe marca                                                                                                    | ESO<br>r "No")                                                                                                    |                                                                                                    |                                                                                                    | 0                                                                                                    | No<br>Sí                      |
|                                                                      |                            | MARCAR SI F                                                                                                    | ADECE ALG                                                                                                    | SUNA DISMINUCI                                                                                                    | ÓN FÍSICA O S                                                                                                    | ENSORIAL                                                                                                    | QUE IMPLIQUE AD                                                                                                    | APTACIÓN PARA LA F                                                                                                    | REALIZACIÓN DE LA PR                                                                                                    | RUEBA C                                                                                                    | No<br>Sí                      |
|                                                                      |                            | Modalidades                                                                                                    | de Pago:                                                                                                    |                                                                                                    | C                                                                                                    | -ORDINARI                                                                                                    | Ą                                                                                                    | ~                                                                                                    |                                                                                                    |                                                                                                    |                               |

DOY EXPRESAMENTE MI CONSENTIMIENTO A LA UNIVERSIDAD DE SEVILLA PARA QUE PUEDA COMPROBAR, TELEMÁTICAMENTE (A EFECTOS DE EXENCIÓN DE PAGO) LOS DATOS DE FAMILIA NUMEROSA VIO DISCAPACIDAD, A TRAVÉS DE LA CONSEJERÍA CORRESPONDIENTE. Si ○ No

Aceptar Grabar

Gestión de o Ø Recientes SOLICITUD ACCESO Y Gestión de o SOLICITUD TRIBUNALE ADMISIÓN A

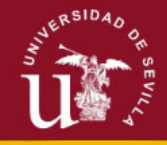

|                                                                         | aría Virtual             |                                  | Sevila. M                      | arcoles 9 de Febrero de 2022 SEVIUS |
|-------------------------------------------------------------------------|--------------------------|----------------------------------|--------------------------------|-------------------------------------|
| LA SECRETARÍA VIRTUAL ESTUDIANTES                                       | PERSONAL DOCENTES OTR    | DS Q, BUSCAR 🛧 AÑADIR A FAVORITO | DS 🖕 CERRAR SESIÓN             |                                     |
| ★ Favoritos                                                             |                          |                                  |                                |                                     |
| Administración de Sevius                                                |                          |                                  |                                |                                     |
| Gestión de opciones de menú                                             | SOLICITUD DF MAT         | RÍCULA: PRUEBA DE ACCE           | SO Y ADMISIÓN A LA UNIVERSIDAD |                                     |
| ⑦ Recientes                                                             |                          |                                  |                                |                                     |
| SOLICITUD DE MATRÍCULA: PRUEBA DE<br>ACCESO Y ADMISIÓN A LA UNIVERSIDAD | Tipo Documento:          | D                                | Nº Documento:                  |                                     |
| Gestión de opciones de menú                                             | letra:                   | S                                | Nombre:                        |                                     |
| SOLICITUD DE PARTICIPACIÓN EN LOS                                       | Primer Apellido:         |                                  | Segundo Apellido:              |                                     |
| ADMISIÓN A LA UNIVERSIDAD                                               | Sexo:                    | O Hombre 💿 Mujer                 | Fecha de                       |                                     |
| Administración de Sevius                                                |                          |                                  | Nacimiento(DD/MM<br>/YYYY):    |                                     |
| Acción Social                                                           | Provincia del Domicilio: | 41-Sevilla v                     | Localidad del<br>Domicilio:    |                                     |
|                                                                         | Domicilio:               |                                  | C.P.:                          |                                     |
|                                                                         | Correo:                  |                                  | Movil:                         |                                     |
|                                                                         |                          |                                  |                                |                                     |

Aparecerán los datos personales y académicos que hemos descargado de Séneca.

Si algún dato es erróneo y no lo puede modificar, debe enviar un correo a <u>matriculapevau@us.es</u> y no hacer la matrícula.

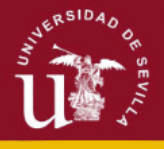

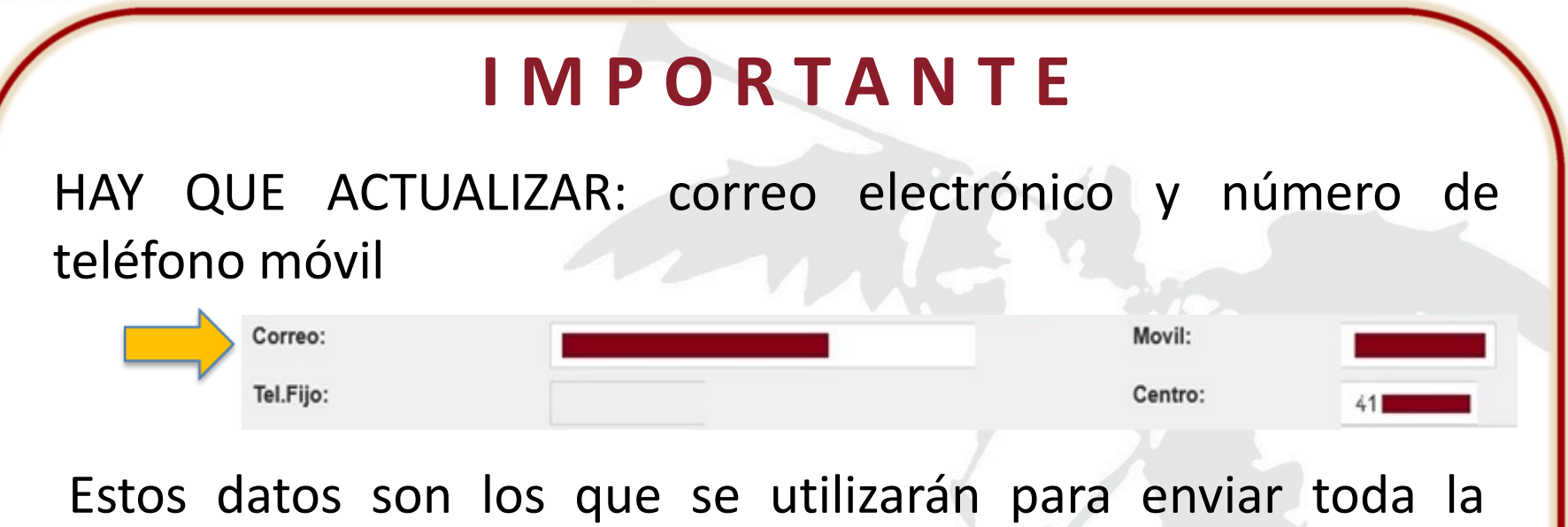

información relacionada con la prueba, tales como:

- Notificación del puesto y aula de examen
- Calificación de la PEVAU mediante un SMS

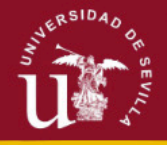

|                        | FASE                                                    | Đ            | E ACCESO                                                |                             |
|------------------------|---------------------------------------------------------|--------------|---------------------------------------------------------|-----------------------------|
| FASE DE ACCESO         | <u>): (Obligatoria para estudiantes de Bachillerato</u> | <u>LOE q</u> | ue no hayan superado las Pruebas d                      | le Acceso con anterioridad) |
| 1ª MATERIA:            | 0000- EXENTO ASIGNATURA V                               |              | 2ª MATERIA                                              | 0000- EXENTO ASIGNATURA 🗸   |
| 3ª IDIOMA A<br>ELEGIR: | 0000- EXENTO ASIGNATURA                                 | v            | 4 <sup>a</sup> MATERIA TRONCAL DE<br>MODALIDAD ELEGIDA: | 0000- EXENTO ASIGNATURA     |
|                        | Es obligatorio                                          | CU           | mplimentar tod                                          | as las                      |
|                        |                                                         | m            | aterias                                                 |                             |

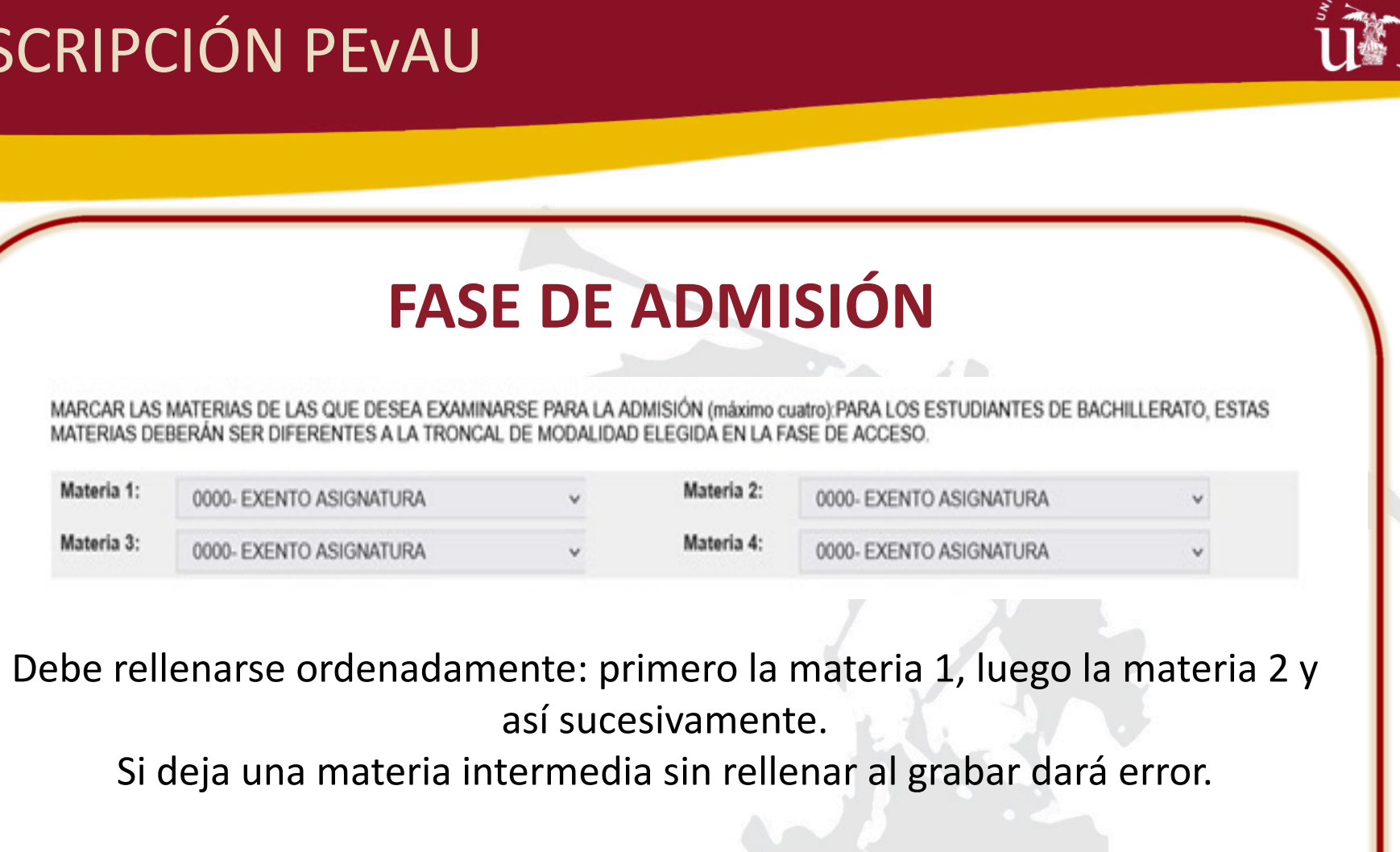

No se puede repetir la materia de modalidad de la fase de acceso en la fase de admisión <u>en la misma convocatoria.</u> Se tendrá en cuenta DE OFICIO para mejorar la nota de admisión la calificación de la materia troncal.

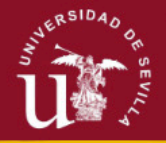

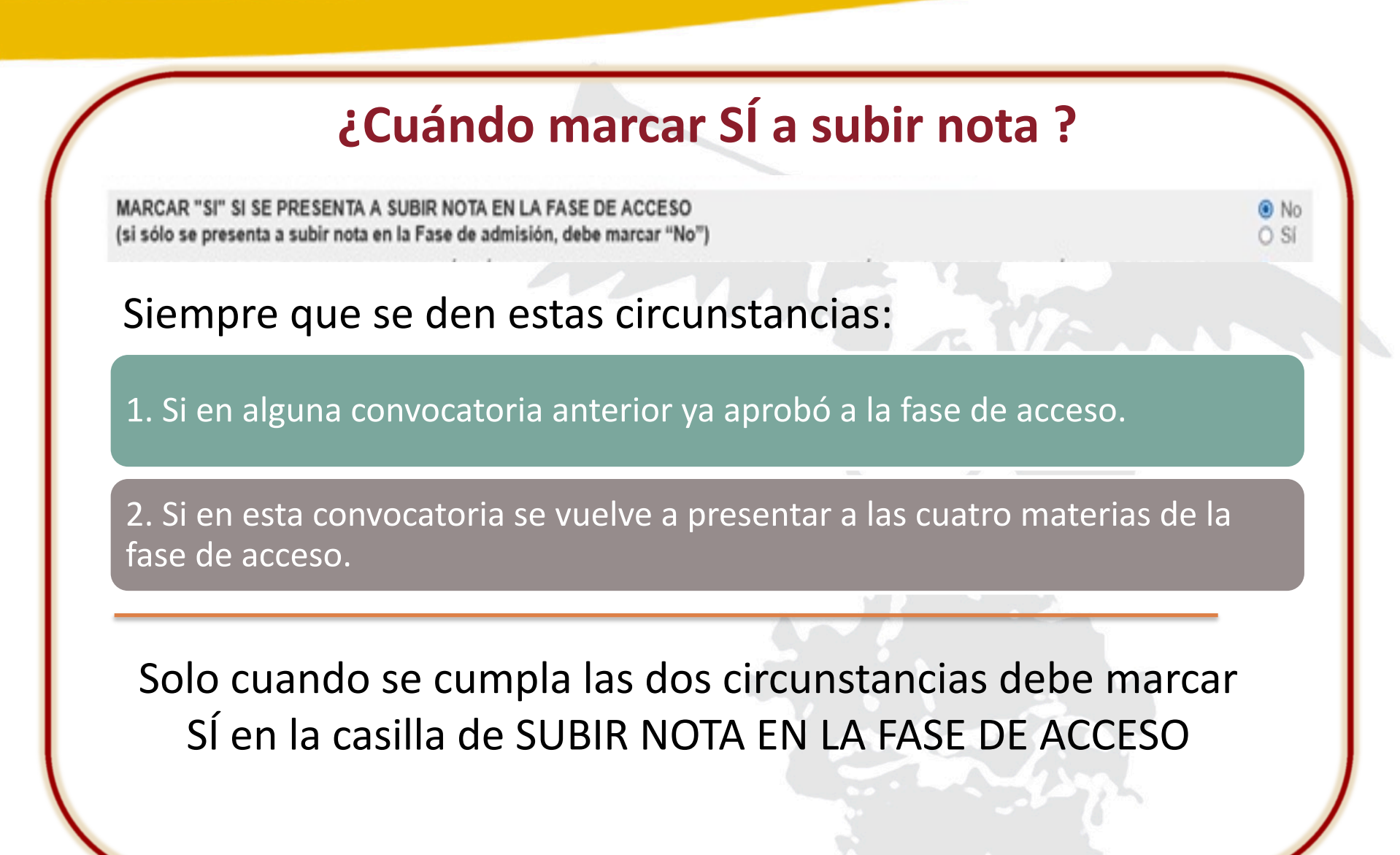

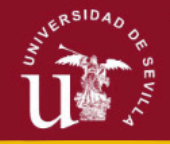

# ¿Cuándo marcar SÍ a necesita adaptación a la prueba?

MARCAR SI PADECE ALGUNA DISMINUCIÓN FÍSICA O SENSORIAL QUE IMPLIQUE ADAPTACIÓN PARA LA REALIZACIÓN DE LA PRUEBA

También necesitamos saber si el estudiante tiene alguna necesidad especial que <u>requiera adaptación</u> para la realización de la prueba

Si tiene alguna discapacidad que dé lugar a reducción de tasas <u>NO</u> DEBE MARCARLO AQUÍ. La reducción de tasas hay que indicarlo en el siguiente ítem.

| JERS     | DA00     |
|----------|----------|
| N'n >    | 17<br>17 |
|          | Vil      |
| <u>u</u> |          |

| ESAMENTE MI CONSEN | TIMIENTO A LA UNIVERSIDAD DE SEVIL |                     | MPROBAR TELEMATIC   | MENTE /A EFECTOS DE |
|--------------------|------------------------------------|---------------------|---------------------|---------------------|
| DE PAGO) LOS DATOS | DE FAMILIA NUMEROSA Y/O DISCAPAC   | DAD. A TRAVÉS DE LA | CONSEJERÍA CORRESPO | NDIENTE.            |
|                    |                                    |                     |                     |                     |
|                    | I Si O                             | No                  |                     |                     |
|                    | Si O                               | No                  |                     |                     |

numerosa, ... ) debe seleccionar la opción.

Y puede:

- O bien autorizarnos a comprobar telemáticamente dicha condición con la Consejería competente.
- O bien enviarnos a <u>matrículapevau@us.es</u> documento acreditativo del reconocimiento de dicha condición.

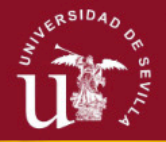

No

#### Discapacidad

Un estudiante que tenga reconocido un grado de discapacidad igual o superior al 33% puede encontrarse en diferentes situaciones:

• Siempre tendrá derecho a reducción de tasas

Modalidades de Pago:

• Y puede tener o no tener adaptación a la prueba

MARCAR SI PADECE ALGUNA DISMINUCIÓN FÍSICA O SENSORIAL QUE IMPLIQUE ADAPTACIÓN PARA LA REALIZACIÓN DE LA PRUEB

| JERSIDA | 00    |
|---------|-------|
| 3 -     | Tr S  |
|         | EVIL. |
|         | 4     |

|                                                   | Tasas PE               | /AU                          |                                                 |
|---------------------------------------------------|------------------------|------------------------------|-------------------------------------------------|
| IMPORTES SEGÚN<br>LOS EXÁMENES A<br>REALIZAR      | MATRÍCULA<br>ORDINARIA | Fª NUMEROSA<br>CAT. GENERAL* | Fª NUMEROSA<br>CAT. ESPECIAL o<br>DISCAPACIDAD* |
| SÓLO FASE DE ACCESO                               | 58,80€                 | 29,40 €                      | EXENTO                                          |
| FASE DE ACCESO + 1<br>ASIGNATURA FASE<br>ADMISIÓN | 73,50€                 | 36,75€                       | EXENTO                                          |
| FASE ACCESO + 2<br>ASIGNATURAS FASE<br>ADMISIÓN   | 88,20€                 | 44,10€                       | EXENTO                                          |
| POR CADA ASIGNATURA<br>ADICIONAL FASE<br>ADMISIÓN | 14,70€                 | 7,35€                        | EXENTO                                          |

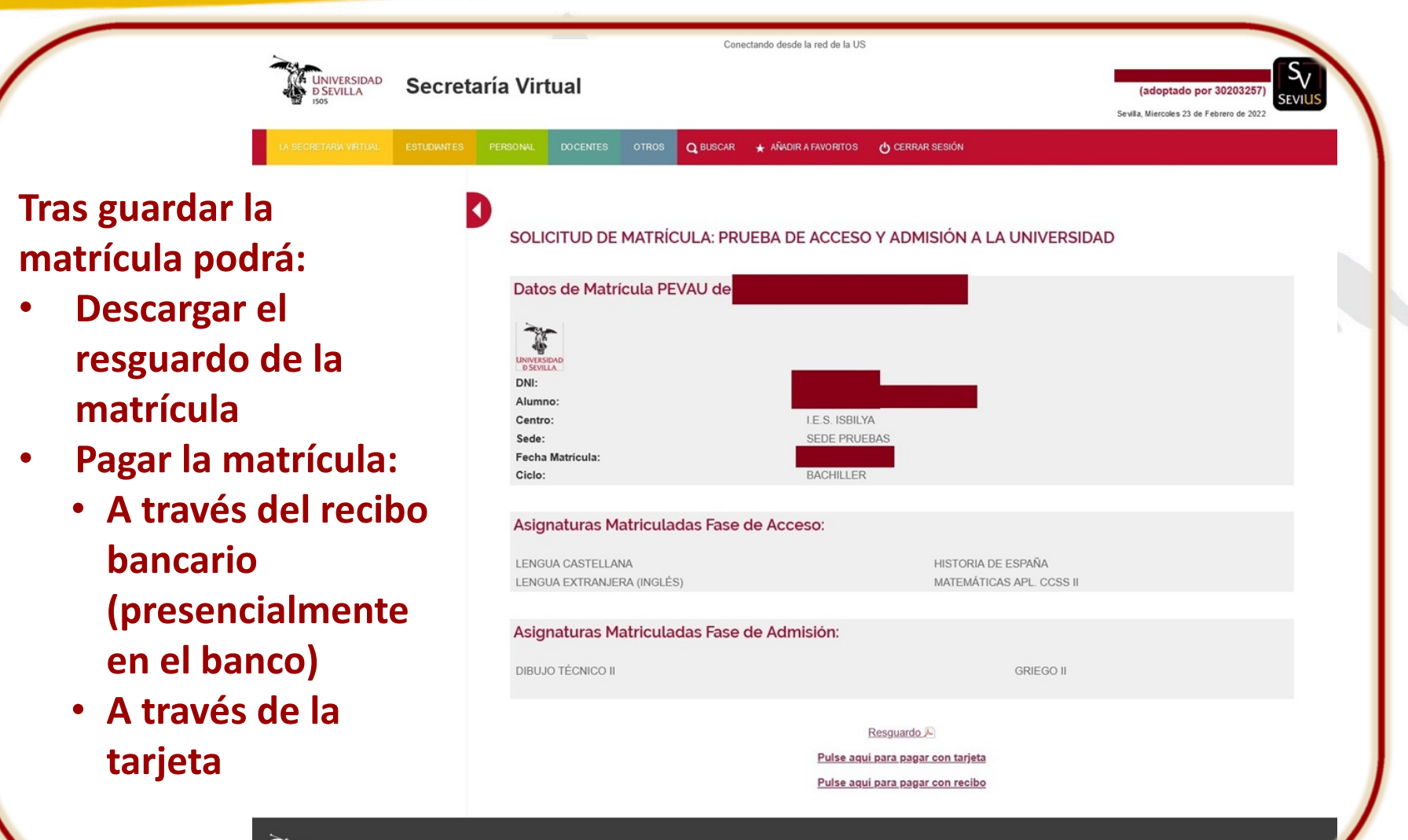

UNIVERSIDAD d Sevilla

Universidad de Sevilla. C/ S. Fernando, 4, C.P. 41004-Sevilla, España. Centralita exterior: 954551000

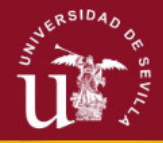

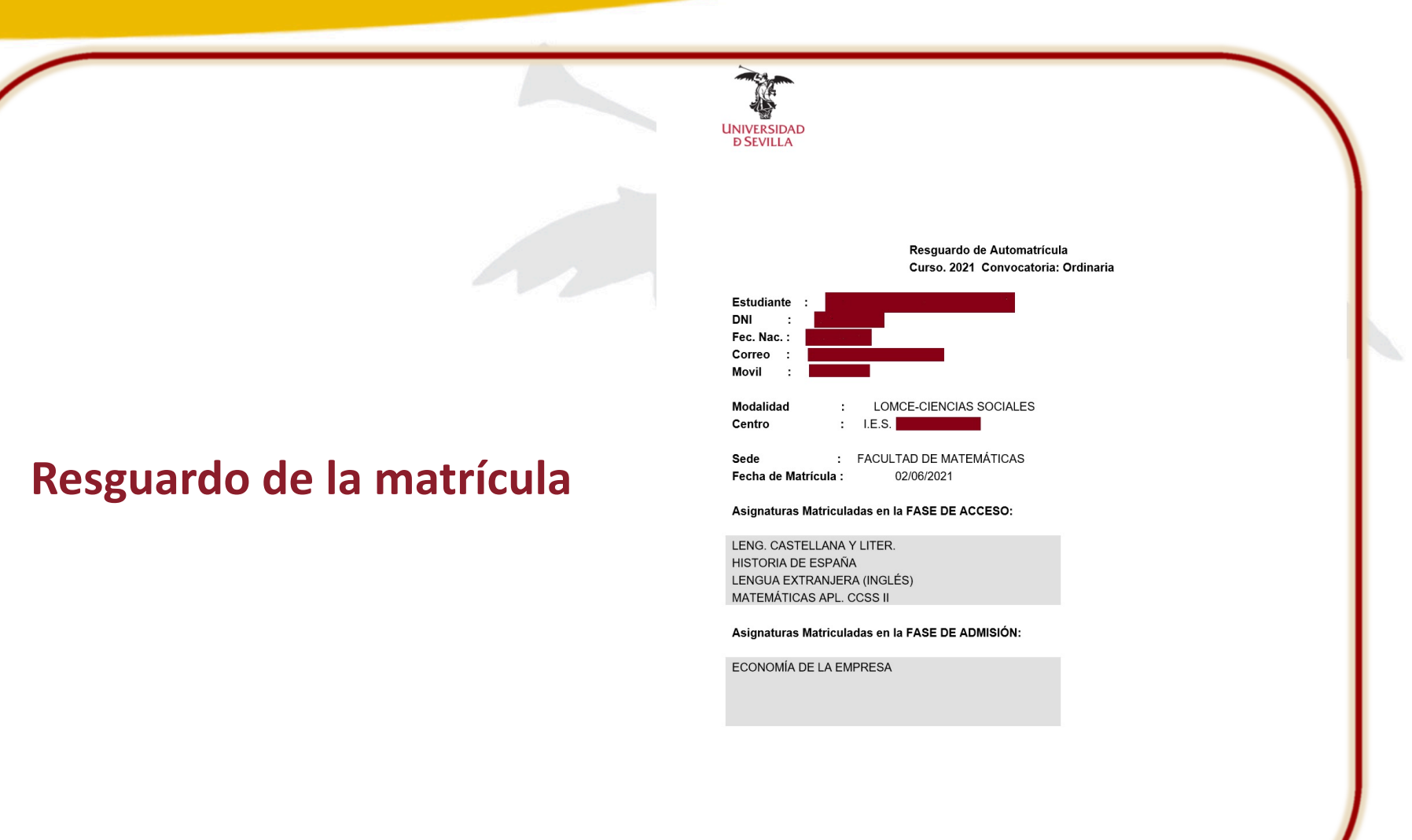

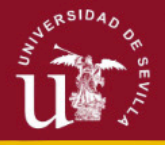

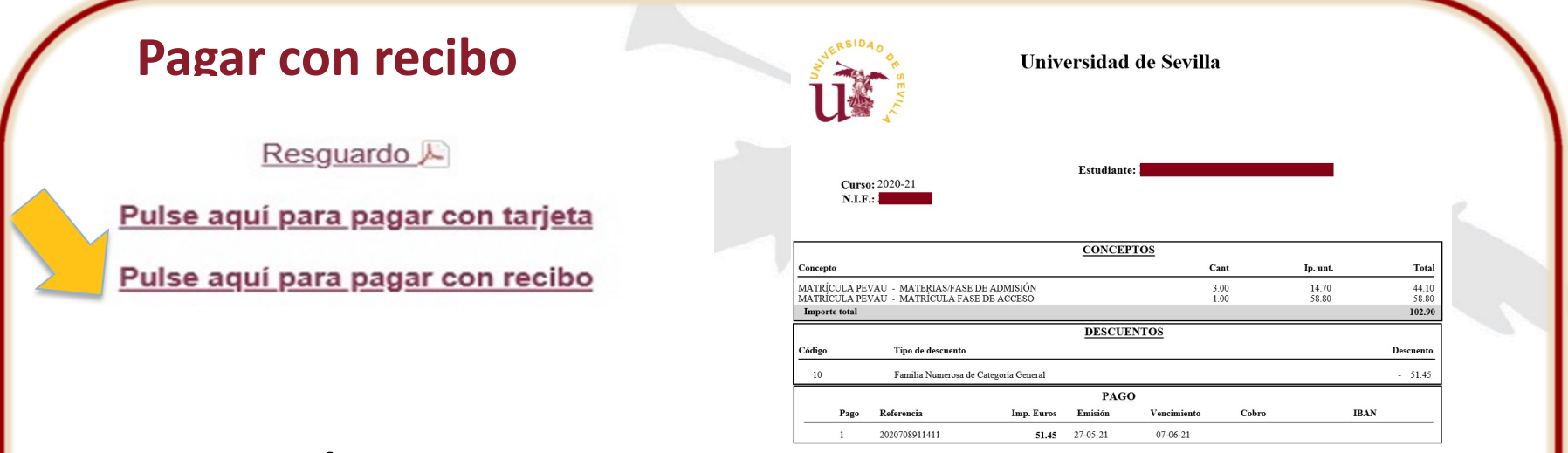

ventanilla)

Sevilla, 27 de mayo de 2021

#### ¡CUIDADO!

- Una vez generado el impreso para pagar con recibo
- No se podrá cambiar a pagar con tarjeta

| Emissive:         0.911         Ketermet:         2000/03/14/1         Instance         0000/01         Imp. Euros:         51.45           9050704118001031202070891141100005700000005145059         905070411800103120207089114110000570000005145059         9050704118001031202070891141100005700000000000000000000000000000 | CODIGO PI                                        | O4118001 | INTO RECAUD. | ACION - CPR 9050794        | Thereic and the | 000057 | I F        | 51.45 |  |  |
|----------------------------------------------------------------------------------------------------|--------------------------------------------------|----------|--------------|----------------------------|-----------------|--------|------------|-------|--|--|
| 9050704116001031202070691141100005700000000145059                                                                                                    | Emisora.                                         | 04110001 | 001          | Referencia. 2020/000/11411 | Identificación. | 000037 | mp. Euros. | 51.15 |  |  |
|                                                                                                    | 905070411800103120207089114110000570000005145059 |          |              |                            |                 |        |            |       |  |  |

Este recibo deberá ser abonado en el Banco de Santander por los medios de pago de recibos que esta Entidad disponga (telemático, en cajeros automáticos o en

Nombre

UNIVERSIDAD **D**SEVILLA

Está en: > Inicio

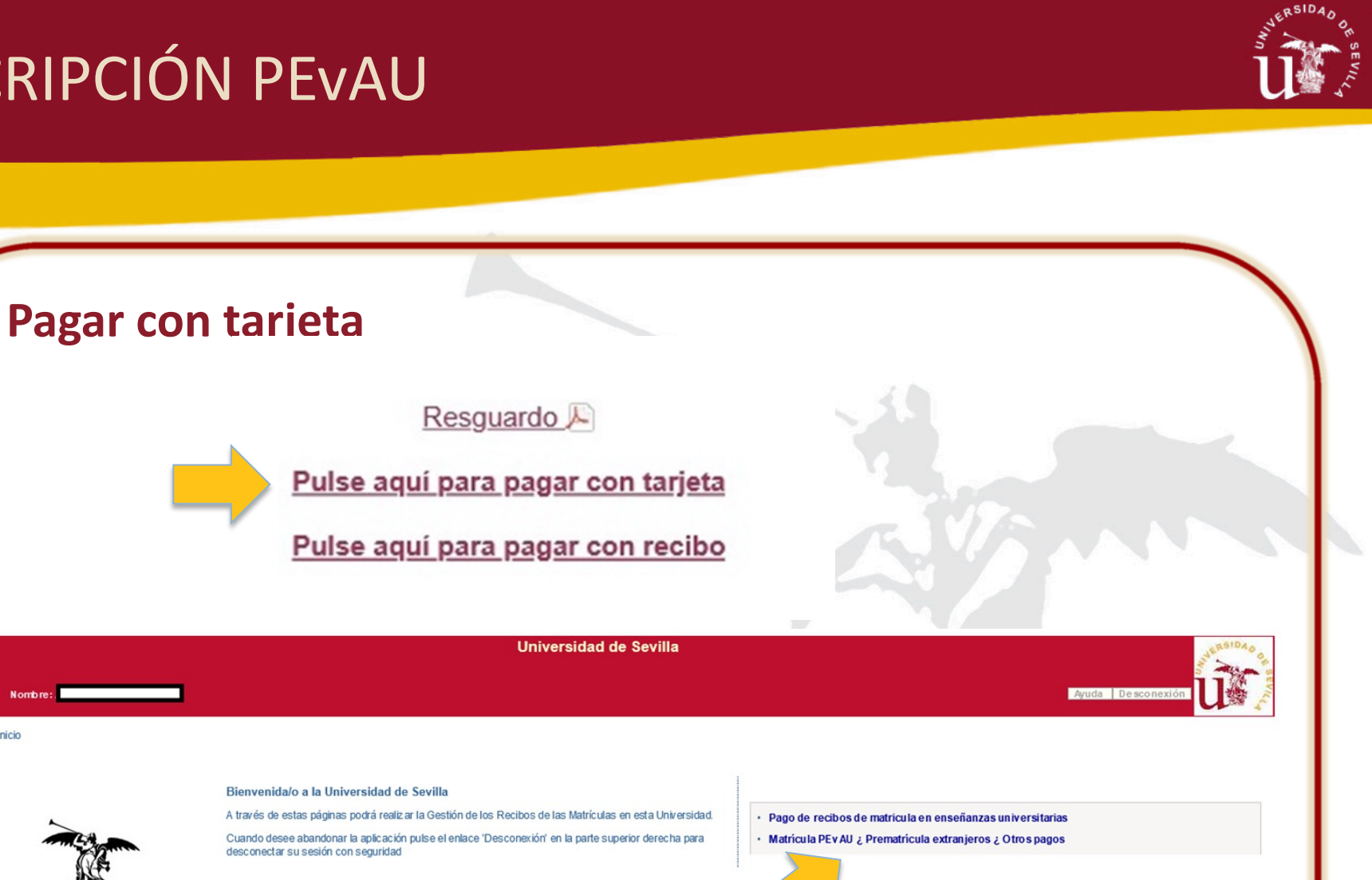

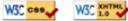

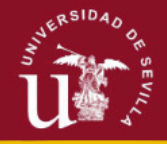

|                              |                              | F                                                                                     | Pasarela de                                                                                                    | e pago                                  |                                         |                   |
|------------------------------|------------------------------|---------------------------------------------------------------------------------------|----------------------------------------------------------------------------------------------------|-----------------------------------------|-----------------------------------------|-------------------|
|                              |                              |                                                                                       | Universidad de                                                                                                    | Sevilla                                 |                                         | eq.               |
| Nombre:                      |                              |                                                                                       |                                                                                                    |                                         |                                         | Ayuda Desconexión |
| n: > <u>Inicio</u> > Recibos |                              |                                                                                       |                                                                                                    |                                         |                                         | C.                |
| Er                           | esta pantalla podrá consulta | ar el recibo generado por su matrícula                                                | Recibos<br>y proceder al pago del mismo, bien On-line m                                                                  | ediante tarjeta bancaria, bien imprimie | endo el documento de pago para su abono | Cerrar 🛛          |
|                              | ntander.                     |                                                                                       |                                                                                                    |                                         |                                         |                   |
| Referencia                   |                              | Descrinción                                                                           | Forma de Pago                                                                                                    | Fecha de Emisión                        | Eecha de Vencimiento                    | Acciones          |
| 308901884                    | Matrícula PeVau              | beschpeton                                                                            | Recibo Bancario                                                                                                    | 23/02/2022                              | 07/06/2022                              | 117,60 Eur. Q     |
| no ossieli redi              | os pagados.                  |                                                                                       |                                                                                                    |                                         |                                         |                   |
|                              | os pagados.                  | Ayuda                                                                                 | Formas de po<br>r favor, seleccione a continuación la forma d                                                            | ago<br>e pago del recibo.               | Cerrar x                                |                   |
|                              | os pagados.                  | Ayuda<br>Piazo: 1<br>Importe: 117,60                                                  | Formas de pa<br>or favor, seleccione a continuación la forma d<br>D'Eur.                                                 | ago<br>e pago del recibo.               | Cerrar x                                |                   |
|                              | os pagados.                  | Ayuda<br>Plazo: 1<br>Importe: 117,60<br>Pago On-Line<br>• Pago con 1                  | Formas de pa<br>or favor, seleccione a continuación la forma d<br>D Eur.<br>e<br>tarjeta bancaría                        | ago<br>e pago del recibo.               |                                         |                   |
|                              | os pagados.                  | Ayuda<br>Plazo: 1<br>Importe: 117,60<br>Pago On-Line<br>• Pago con 1<br>Imprimir para | Formas de pa<br>or favor, seleccione a continuación la forma d<br>) Eur.<br>e<br>tarjeta bancaría<br>a pagar en el banco | ago<br>e pago del recibo.               | Cerrar x                                |                   |

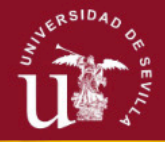

| Pago con tarjeta                                                                                                    |                          | Pasarela                                                                                          | a de pago                                                                     |
|----------------------------------------------------------------------------------------------------|--------------------------|---------------------------------------------------------------------------------------------------|-------------------------------------------------------------------------------|
| * responsable del servicio.<br>Datos del pago                                                                                                    |                          |                                                                                                   |                                                                               |
| Número de operación: 089018083121<br>Importe: 117,80 Euros                                                                                              | 1 Selecc                 | ione                                                                                              | Comprobación O Solicitando D Resultado                                        |
| TÉRMINOS Y CONDICIONES DEL SERVICIO DE PAGO ON-LINE DE LA INIVERSIDAD<br>UNIVERSIDAD<br>LEER EL SIGUENTE DOCUMENTO: <u>Tramitación de pagos on-line</u> | métod                    | lo de pago                                                                                        | autenticación 🖻 3 Autorización TB 4 Transacción                               |
| He leido y acepto los términos y condiciones.                                                                                                    | Datos de                 | la operación                                                                                      | Pagar con Tarjeta 🛛 🗤 😂 😂                                                     |
| CANCELAR                                                                                                    | Importe                  | 117,60€                                                                                           | Nº Tarjeta:                                                                   |
| Para consultar la Información sobre protección de datos pulsa el siguiente enlace: Protección de datos                                                  | Comercio:                | UNIVERSIDAD DE<br>SEVILLA                                                                         | Caducidad:                                                                    |
|                                                                                                    |                          | (ESPAÑA)                                                                                          | mm aa                                                                         |
|                                                                                                    | Terminal:                | 32715435-1                                                                                        | CVV:                                                                          |
|                                                                                                    | Pedido:                  | 089018083121                                                                                      | Este comercio ofrece el servicio:                                             |
| U00 kadelineo<br>per DOCO                                                                                                    | Fecha:                   | 24/02/2022 08:31                                                                                  | plazox                                                                        |
|                                                                                                    | Descripción<br>producto: | 2021-22) ACE: 400  PAC:<br>1  PLAZO: 1  DNI:<br>30203257  PLAN: null <br>EXP: -1  Matrícula PeVau | Aplaza tus compros<br>a tu medida y al instante                               |
|                                                                                                    | VISA<br>Notice           | mostercord<br>ID Check                                                                            | Cancelar Pagar                                                                |
|                                                                                                    |                          |                                                                                                   | Powered by  Redsýs                                                            |
|                                                                                                    |                          | (c) 2.                                                                                            | Jack Recurys Ser Vicios de Processimiento. S.L 10005 los derechos reservados. |

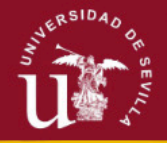

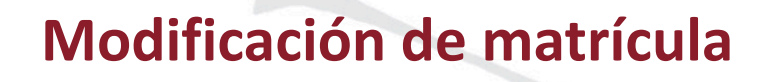

Si solo quieres cambiar una materia por otra

Vuelve a entrar en:<a href="https://sevius4.us.es/?autopevau">https://sevius4.us.es/?autopevau</a>y realiza los cambios

| ~                                |             |                 |           |            | Conect          | ando desde la red de la US |                                       |                                                             |
|----------------------------------|-------------|-----------------|-----------|------------|-----------------|----------------------------|---------------------------------------|-------------------------------------------------------------|
| UNIVERSIDAD<br>D SEVILLA<br>1505 | Secreta     | ría Virtu       | al        |            |                 |                            |                                       | (adoptado por 30203257)<br>Sevila Maries 11 de Mayo de 2021 |
| LA SECRETARÍA VIRTUAL            | ESTUDIANTES | PERSONAL        | DOCENTES  | OTROS      | Q BUSCAR        | ★ AÑADIR A FAVORITOS       | CERRAR SESIÓN                         |                                                             |
|                                  |             |                 |           |            |                 |                            |                                       |                                                             |
|                                  |             | SOLICI          | TUD DE I  | MATRÍC     | CULA: PRU       | JEBA DE ACCES              | O Y ADMISIÓN A LA UNIV                | /ERSIDAD                                                    |
|                                  |             |                 |           |            | Datos           | de la Matrícula            | PEVAU de:                             |                                                             |
|                                  |             |                 |           |            |                 | Resgu                      | ardo 🔎 cartapago 🔎                    |                                                             |
|                                  |             | <u>SI DESEA</u> | MODIFICAR | LOS DATO   | DS DE SUS MA    | ATERIAS MATRICULAD         | AS PULSE EL BOTÓN DE ABAJO            |                                                             |
|                                  |             |                 |           |            |                 |                            |                                       |                                                             |
|                                  |             |                 |           |            |                 |                            |                                       |                                                             |
| Universidad<br>d Sevilla         |             |                 | Universio | dad de Sev | villa. C/ S. Fe | rnando, 4, C.P. 41004      | Sevilla, España. Centralita exterior: | 954551000                                                   |

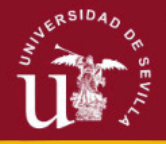

#### **Otros cambios**

Si quieres cambiar datos personales

Si quieres incluir o quitar alguna materia variando el número de materias

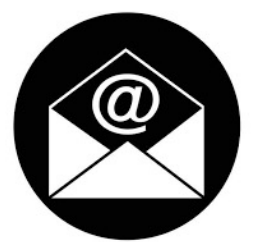

#### matriculapevau@us.es